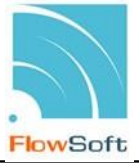

## หนังสือที่มีการแก้ไขรายละเอียด / ไฟล์เอกสาร

เพื่อแจ้งให้ทราบถึงหนังสือที่เคยทำการลงทะเบียนรับจากหน่วยงานอื่นๆ ในกรณีที่หน่วยงานที่ ส่งหนังสือมาได้มีการแก้ไข รายละเอียดหนังสือ / ไฟล์เอกสาร ผู้ใช้สามารถดูรายละเอียดของหนังสือที่ ต้องการได้

 หนังสือที่มีการแก้ไขรายละเอียด / ไฟล์เอกสาร ผู้ใช้สามารถทราบรายละเอียดได้ที่ โปรแกรม หนังสือที่มีการแก้ไขรายละเอียดหนังสือ / ไฟล์เอกสาร โดยที่เมื่อหน่วยงานส่งหนังสือแล้ว หรือ หน่วยงานทำการลงทะเบียนรับหนังสือแล้ว ปรากฏว่าหน่วยงานที่ส่งหนังสือมีการแก้ไข รายละเอียด / ไฟล์เอกสาร จำนวนตัวเลขที่ หนังสือที่มีการแก้ไขรายละเอียด / ไฟล์เอกสาร ที่ หน้าแรกของระบบ จะเพิ่มขึ้นโดยอัตโนมัติ

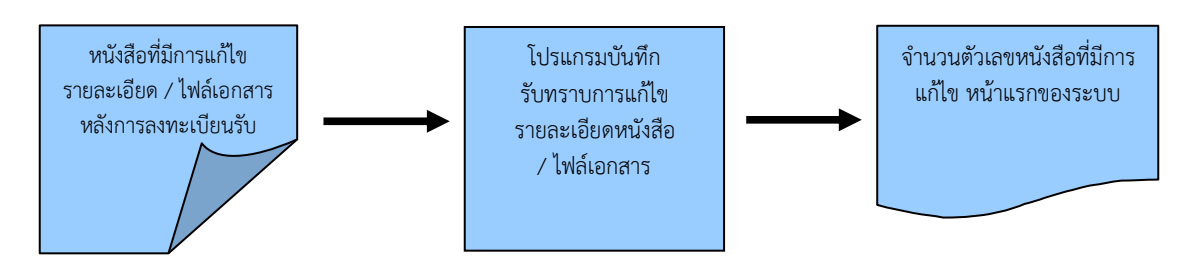

## ขั้นตอนการทำงาน

- เมื่อต้องการรับทราบหนังสือที่มีการแก้ไขรายละเอียด / ไฟล์เอกสาร ให้รับทราบที่ "หนังสือที่มี การแก้ไขรายละเอียด / ไฟล์เอกสาร"
- โดยป้อนเงื่อนไขที่จำเป็นดังนี้ วันที่หรือช่วงวันที่หนังสือที่แก้ไข หรือ รายละเอียดทั้งหมดหรือ บางส่วน แล้วทำการค้นหาข้อมูลโดยคลิกปุ่ม ค้นหา
- เมื่อค้นหาและพบรายละเอียดหนังสือ / ไฟล์เอกสารที่มีการแก้ไข แล้วต้องการรับทราบการแก้ไข ทำการคลิกที่ พน้ารายการแก้ไขที่ต้องการแล้วคลิกที่ พื่อรับทราบการแก้ไข รายละเอียดหนังสือ / ไฟล์เอกสาร

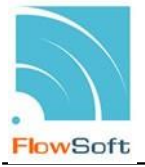

## การเรียกใช้โปรแกรม <u>คลิกที่</u> หนังสือที่มีการแก้ไขรายละเอียด / ไฟล์เอกสาร

| หนังสือที่ต้องติดตาม  | wSoft Fl  | owSoft F         | lowSoft                        | FlowSoft                      | FlowSoft                     | FlowSoft | FlowSoft | FlowSoft | FlowSoft   |
|-----------------------|-----------|------------------|--------------------------------|-------------------------------|------------------------------|----------|----------|----------|------------|
| FlowSoft FlowSoft I   | FlowSoft  |                  |                                |                               |                              |          |          |          | t FlowSoft |
| FlowSoft FlowSoft Flo | we per    | 0 - หนังสือที่ย่ | ้งไม่ถึงวันครบเ                | กำหนด                         |                              |          |          |          | FlowSoft I |
| FlowSoft FlowSoft I   | FlowSoft  |                  |                                |                               |                              |          |          |          | t FlowSoft |
| FlowSoft Flo          | wSTA      | 0 - มมันสือเชื่อ | ้าวันครางค่องหม                | ดแต่ยังใจบลิยส                | FlowSoft                     |          |          |          | FlowSoft   |
| Flows                 | Flow      | FlowSoft         | HowSoft                        | FlowSoft                      | HowSoft                      |          |          |          | t FlowSoft |
| FlowSor               | wSolar Fk | owSoft F         |                                |                               |                              |          |          |          | FlowSoft   |
| Flowset I             | Flov      | 0 - หนังสือที่เ  | กินวันหมดอายุ                  | ແລ້ <mark>ງ low</mark> Soft   |                              |          |          |          | t FlowSoft |
| FlowSoft FlowSoft Flo | wSoft Ek  | owSoft I         | JowSoft                        | FlowSoft                      | EleveSoft                    |          |          |          | FlowSoft   |
| FlowSoft FlowSoft I   | FlowSoft  | 1 - หนังสือที่มี | ี่เก <mark>ารแก้</mark> ใขรายส | ละเอ <mark>ียด/</mark> ไฟล์เอ | อกส <mark>าร่อง </mark> Boft |          |          |          | t FlowSoft |

## การทำงานของโปรแกรม

|      |        |                     |                | รันที่แก้ไข จากวันที่                                     | IowSoft Flow<br>โowSoft Flow | 31 FlowSoft FlowSoft |                                 |          |
|------|--------|---------------------|----------------|-----------------------------------------------------------|------------------------------|----------------------|---------------------------------|----------|
|      |        |                     |                | vSoft FlowSoft FlowSoft FlowS                             | inn tute laning              | FlowSoft FlowSoft    |                                 |          |
| oft  | Flo    | wSoft               | FlowS          | oft FlowSoft FlowSoft FlowSoft                            | Hunt Dunn Dunn Here          | NowSoft FlowSoft     | lowSoft FlowSoft FlowS          | oft      |
| S    | ตารางเ | หนังสือที่ถูกเ<br>T | เก้ไขรายส<br>- | นะเอียดหนังสือ∕ไฟล์เอกสาร <mark>⊡owSoft FlowS</mark><br>เ | oft FlowSoft FlowSoft        | FlowSoft FlowS       | 🛃 1 - 1 จาก 1 รายการ 🛄/1 หน้า 🛛 | <u>P</u> |
|      |        | ลำดับ               | ลับ            | รายลหอียด                                                 | ผู้แก้ไข                     | หน่วยงาน             | ว้นที่แก้ไข                     | ^        |
| of   |        | 1                   |                | แก้ไขรายละเอียดหนังสือ นร 0105/2<br>(24/11/2560)          | CDG Administrator            | กองการเงิน           | 28 พ.ย. 2560 09:27 น.           |          |
| /S   |        |                     |                |                                                           |                              |                      |                                 |          |
|      |        |                     |                |                                                           |                              |                      |                                 |          |
|      |        |                     |                |                                                           |                              |                      |                                 |          |
| -    |        |                     |                |                                                           |                              |                      |                                 |          |
| of-  |        |                     |                |                                                           |                              |                      |                                 |          |
| vs-  |        |                     |                |                                                           |                              |                      |                                 |          |
| ofi- |        |                     |                |                                                           |                              |                      |                                 |          |
| s-   |        |                     |                |                                                           |                              |                      |                                 |          |
| of-  |        |                     |                |                                                           |                              |                      |                                 |          |
| /S_  |        |                     |                |                                                           |                              |                      |                                 |          |
| 21   |        |                     |                |                                                           |                              |                      |                                 |          |
|      |        |                     |                |                                                           |                              |                      |                                 |          |
| -    |        |                     |                |                                                           |                              |                      |                                 |          |
| of   |        |                     |                |                                                           |                              |                      |                                 |          |
| /S   |        |                     |                |                                                           |                              |                      |                                 |          |
|      |        |                     |                |                                                           |                              |                      |                                 |          |

เมื่อเข้าสู่หน้าจอ โปรแกรมจะแสดงรายการหนังสือที่อยู่ในโปรแกรม ให้ผู้ใช้ป้อนรายละเอียดต่าง ๆ เพื่อทำการค้นหาหนังสือ ดังนี้

|    | ชื่อฟิลด์                            | คำอธิบาย                                     | ข้อมูลที่ต้องป้อน                                                                    |
|----|--------------------------------------|----------------------------------------------|--------------------------------------------------------------------------------------|
| 1. | วันที่แก้ไข จากวันที่ -<br>ถึงวันที่ | วันที่หรือช่วงวันที่ของ<br>หนังสือที่ต้องการ | คลิกปุ่ม 🛐 เพื่อเลือกวันที่จากปฏิทิน<br>หรือป้อนวัน เดือน ปี พ.ศ. เช่น<br>01/01/2555 |
| 2. | รายละเอียด                           | รายละเอียดของหนังสือที่<br>ต้องการ           | ป้อนเป็นตัวอักษร/ตัวเลข                                                              |

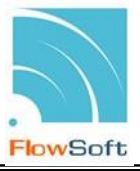

| ชื่อฟิลด์         | คำอธิบาย                                     | ข้อมูลที่ต้องป้อน                            |
|-------------------|----------------------------------------------|----------------------------------------------|
| 3. ค้นหาคำบางส่วน | ต้องการใช้รายละเอียดของ<br>หนังสือในการค้นหา | คลิกที่ช่องว่าง 🔲 เพื่อให้แสดงสัญลักษณ์<br>🗹 |

| คลิกปุ่ม | ค้มหา | เพื่อค้นหาข้อมูลต้องการ |
|----------|-------|-------------------------|
| 9        |       | 91                      |

เมื่อผู้ใช้ทำการค้นหาหนังสือเรียบร้อยแล้ว ผู้ใช้สามารถดูรายละเอียดการแก้ไขของหนังสือใน ตารางหนังสือที่ถูกแก้ไขรายละเอียดหนังสือ / ไฟล์เอกสาร

เมื่อผู้ใช้ต้องการรับทราบรายละเอียดในการแก้ไขหนังสือจากหน่วยงานที่ส่งมา ทำการคลิกที่ 🗹 หน้ารายการแก้ไขที่ต้องการแล้วคลิกที่ 🚥 เพื่อรับทราบการแก้ไขรายละเอียดหนังสือ / ไฟล์เอกสาร โดยโปรแกรมจะแสดงหน้าจอการรับทราบการแก้ไขรายละเอียด / ไฟล์เอกสาร ดังรูป

| Message from webpage |                         |  |
|----------------------|-------------------------|--|
| ♪                    | ปรับปรุงข้อมูลเรียบร้อย |  |
|                      | ОК                      |  |

การออกจากโปรแกรม

คลิกปุ่ม 🗾 เมื่อต้องการออกจากโปรแกรม